# Moodle Mobile - Tutorial

En este tutorial les explicamos como descargar, registrarse y hacer uso de la aplicación de Moodle para dispositivos móviles llamada Moodle Mobile.

## Descargar aplicación

Primero deben acceder a su tienda de aplicaciones, puede ser la <u>App Store</u> de Mac, <u>Play Store</u> de Android o <u>App & Windows</u> <u>Store</u> de Windows Phone. Pueden usar el celular o tablet.

En la misma deben buscar la aplicación llamada "Moodle".

Si tienen problemas de espacio en el teléfono van a tener que, y de ser posible, eliminar archivos o aplicaciones que no usen.

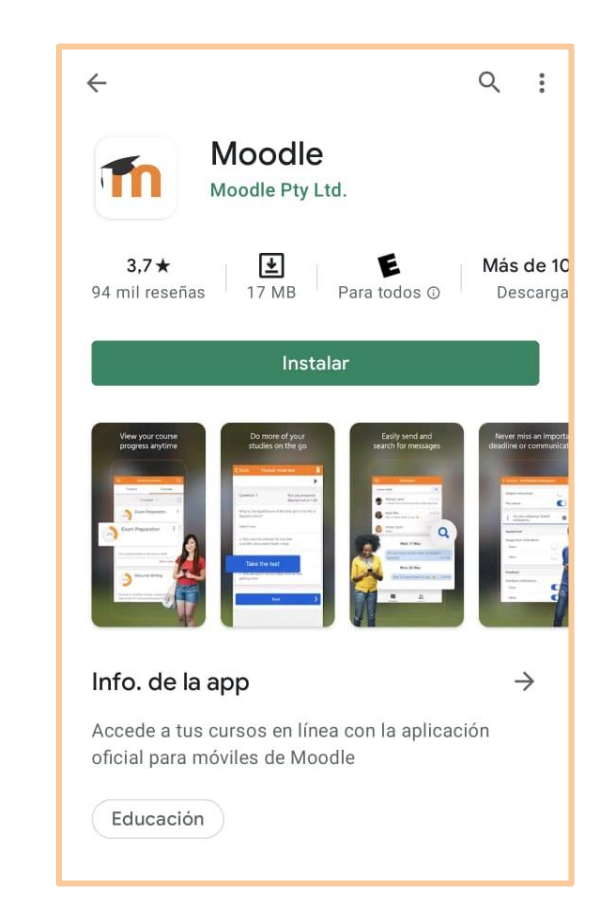

## Abrir la aplicación

Luego de instalarla pueden abrir la aplicación y van a ver una pantalla como esta:

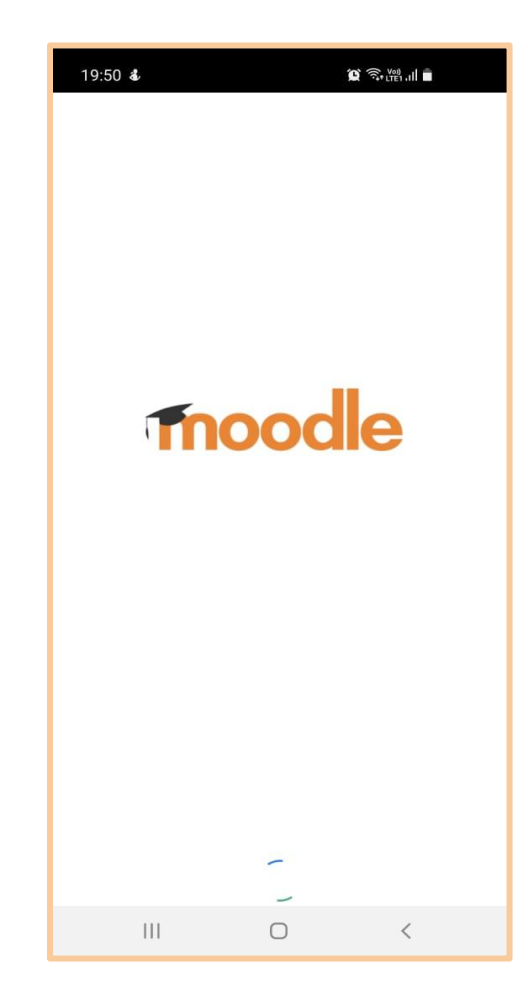

# Seleccionar el rol

Deben hacer click sobre el rol que corresponda.

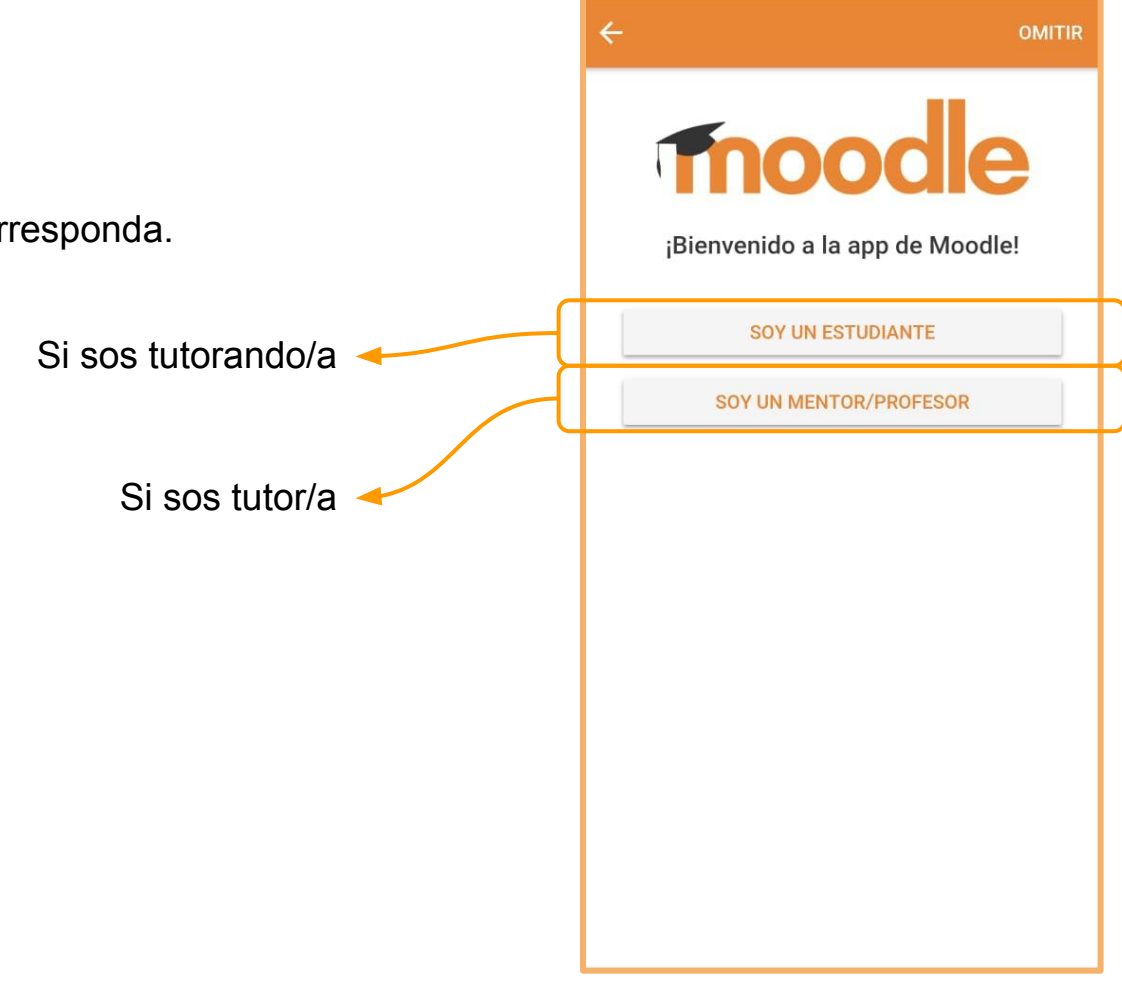

#### Iniciar sesión

A continuación la aplicación va a pedirles la dirección del sitio Moodle al que quieren conectarse.

Deben ingresar la dirección del sitio de tutorías: tutoriascbc.fcen.uba.ar

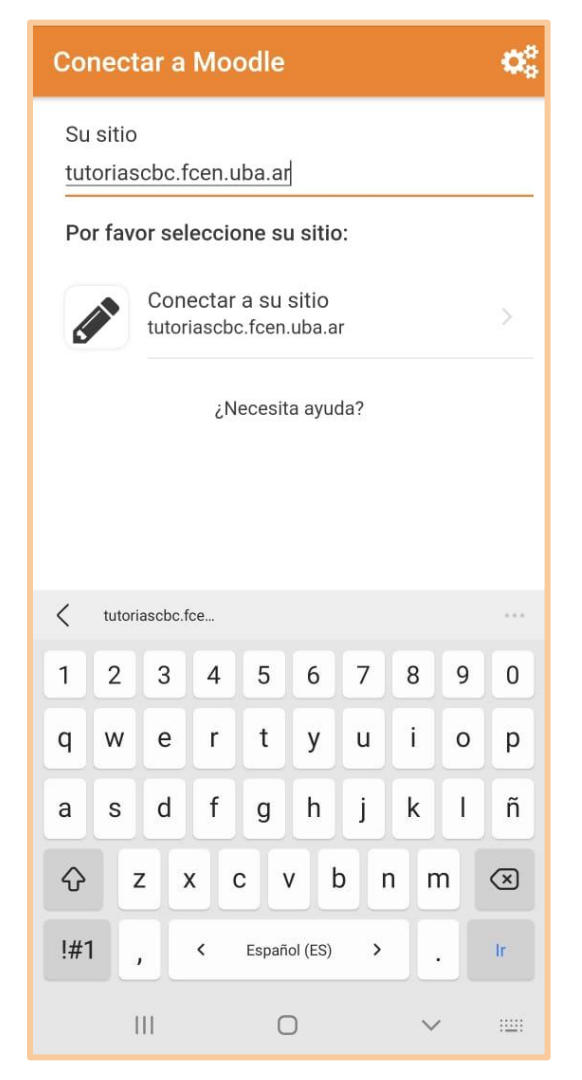

#### Iniciar sesión

Deben ingresar su nombre de **usuario** y **contraseña**.

Son los mismos que utilizan para ingresar al sitio a través del explorador.

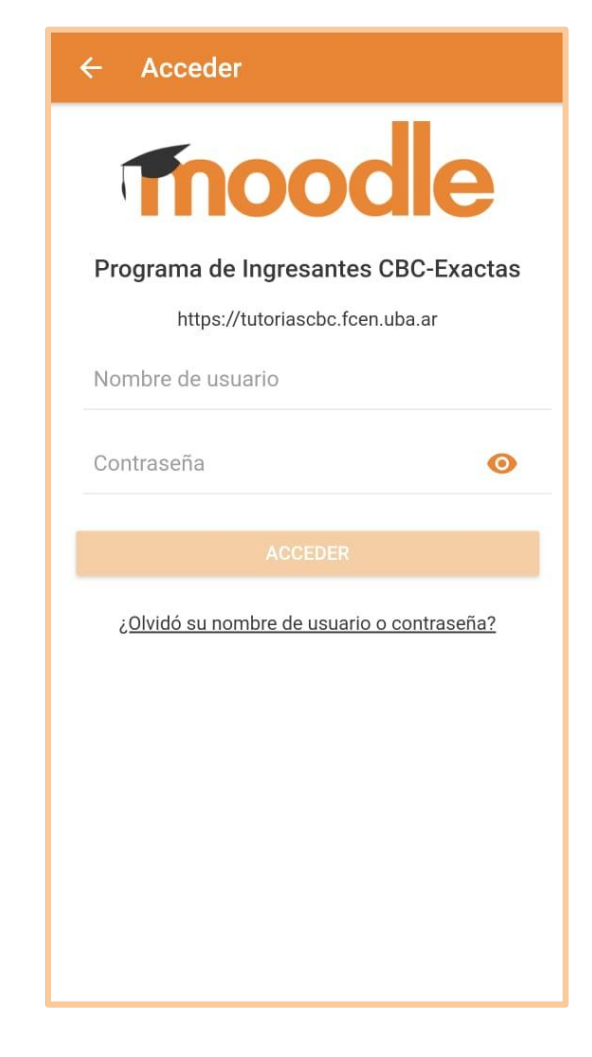

## Acceso a la Plataforma

La aplicación tendrá el siguiente aspecto:

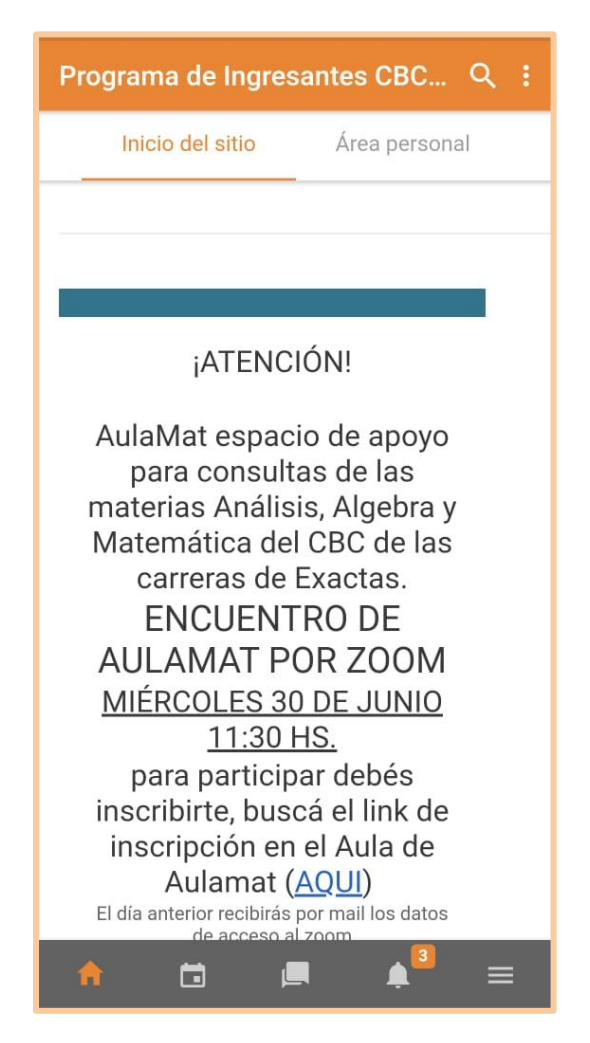

#### Acceso a los cursos y mensajes

Al final de la ventana "**Inicio del sitio**" pueden encontrar la opción para acceder a los cursos que se encuentra inscriptos.

Desde aquí pueden enviar mensajes a otrxs usuarixs.

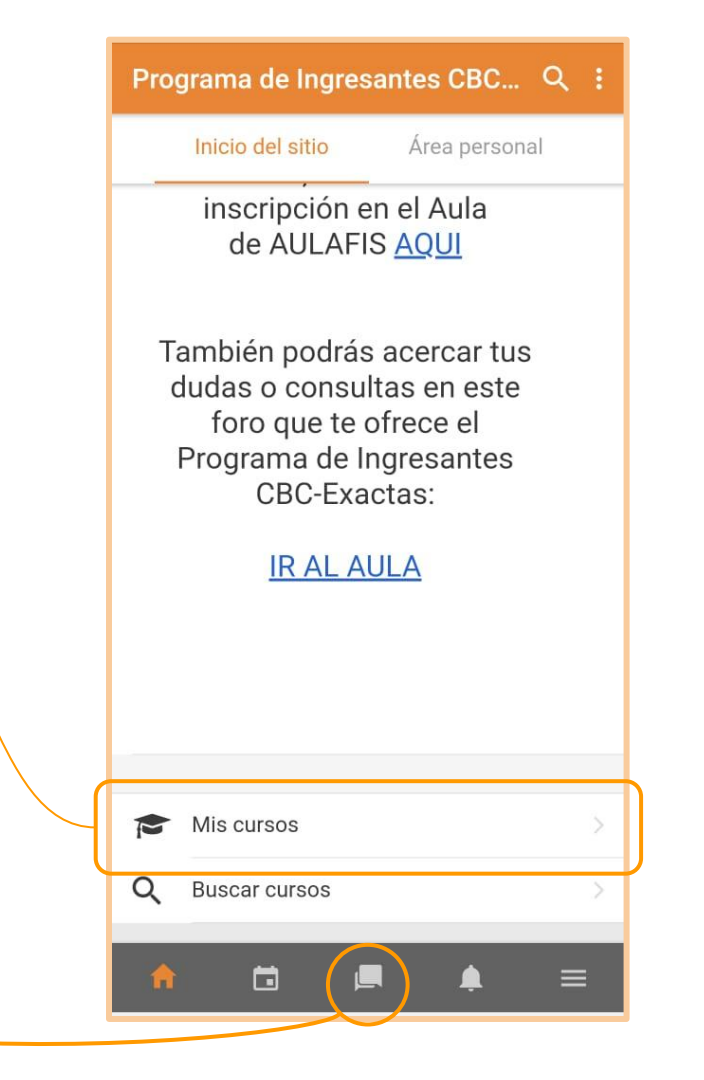

Ante cualquier inquietud o propuesta no duden en consultarnos.

Pueden enviar un mail a ingresantes@de.fcen.uba.ar.

¡Muchas gracias y saludos!